## ${\rm Tado}^\circ$ mit Ihrem SMART HOME by hornbach Benutzerkonto verknüpfen:

- 1. Ihre Klimasteuerung von tado<sup>°</sup> muss bereits mit der tado<sup>°</sup> App eingerichtet sein. Beachten Sie hierfür die Anleitung des Herstellers.
- 2. Öffnen Sie die SMART HOME by hornbach App oder verwenden Sie die Browseranwendung unter https://www.smarthomebyhornbach.at
- 3. Klicken Sie auf das Plus-Symbol in der Ecke oben rechts und nachfolgend auf den Begriff "Gerät".

| Image: Subscription of the standard   Image: Standard   Image: Standard <td< th=""><th>Browser</th><th>Арр</th></td<> | Browser                     | Арр                                                                                                    |
|----------------------------------------------------------------------------------------------------|-----------------------------|----------------------------------------------------------------------------------------------------|
| Kurlot   Curlot   Curlot    Curlot   Curlot   Curlot   Curlot   Curlot   Curlot   Curlot   Curlot   Curlot   Curlot   Curlot   Curlot   Curlot   Curlot   Curlot   Curlot   Curlot   Curlot   Curl                                                                                                    | ① SMART HOME     ■ Demohaus | 🕒 📃 Demohaus                                                                                                    |
| 🖉 Gerät >                                                                                                    | Browser                     | App   Gerät   Gerät   Gruppe   Regel   Eurotronic Bad   Eurotronic Bad   22,5 °C   Eurotronic Bad   22,5 °C   Eurotronic Bad   Popp Fernbedienung   Eurotronic Bad   Popp Fernbedienung   Eurotronic Bad   Popp Fernbedienung   Eurotronic Bad   Eurotronic Bad   Popp Fernbedienung   Eurotronic Repeater   Eurotronic Bad   Eurotronic Repeater   Eurotronic GerXTE   REGELN   Hinzufügen   Gutherung   Eurotronic Bad   Eurotronic Bad   Eurotronic Bad   Eurotronic Bad   Eurotronic Bad   Eurotronic Bad   Eurotronic Bad   Eurotronic Bad   Eurotronic Bad   Eurotronic Bad   Eurotronic Bad   Eurotronic Bad   Eurotronic Bad   Eurotronic Bad   Eurotronic Bad< |

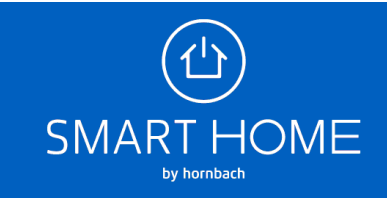

4. Wählen Sie tado° aus.

|                      | Browser                                                                                                    | Арр                                |
|----------------------|----------------------------------------------------------------------------------------------------|------------------------------------|
|                      | ≡ Gerät hinzufügen                                                                                                    | ← Gerät hinzufügen                 |
|                      | Folgen Sie den Schritten in den Kurzanleitungen. Sie können jederzeit (+) drücken, um zu starten.                                                                                                    | SENSATIVE Strips Comfort           |
| 1414<br>- 2.5        | Image: Sensative Strips           Image: Sensative Strips Comfort                                                                                                    | STEINEL                            |
| Demohaus<br>Neustadt | STEINEL                                                                                                    | STEINEL Außenleuchte L 810 LED iHF |
| Status               | Image: Open state of the state of the st | STEINEL Bewegungsmelder IS 140-2   |
| Geräte               | Image: Strained and Strained and Straine | STEINEL Innenleuchte RS LED D2     |
| Historie             | © STEINEL Strahler XLED home 2                                                                                                    | STEINEL Strahler XLED home 2       |
| Einstellungen        | TADO*                                                                                                    | TADO°                              |
| About                | E tado'                                                                                                    | ↓ tado° >                          |
|                      |                                                                                                    | VISION                             |
|                      |                                                                                                    | VISION Innensirene                 |

5. Geben Sie Ihre tado° Zugangsdaten ein und klicken Sie auf Anmelden, um Ihre Konten zu verknüpfen.

|       | Browser                                                      | Арр                                                  |            |
|-------|--------------------------------------------------------------|------------------------------------------------------|------------|
| tado° |                                                              | tado°                                                | SCHLIESSEN |
|       | Anmelden                                                     | tado°                                                |            |
|       | Edunas dense en nocleanomor mederalist.<br>E-Mail<br>Passyon | Anmelden<br>Du hast bereits ein Nutzerko<br>dich an. | nto? Melde |
|       | Passwort vergessen?<br>Anmelden                              | E-Mail                                               |            |
| A.    |                                                              | Passwort                                             |            |
|       |                                                              | Anmelden                                             |            |

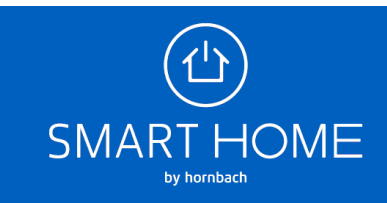

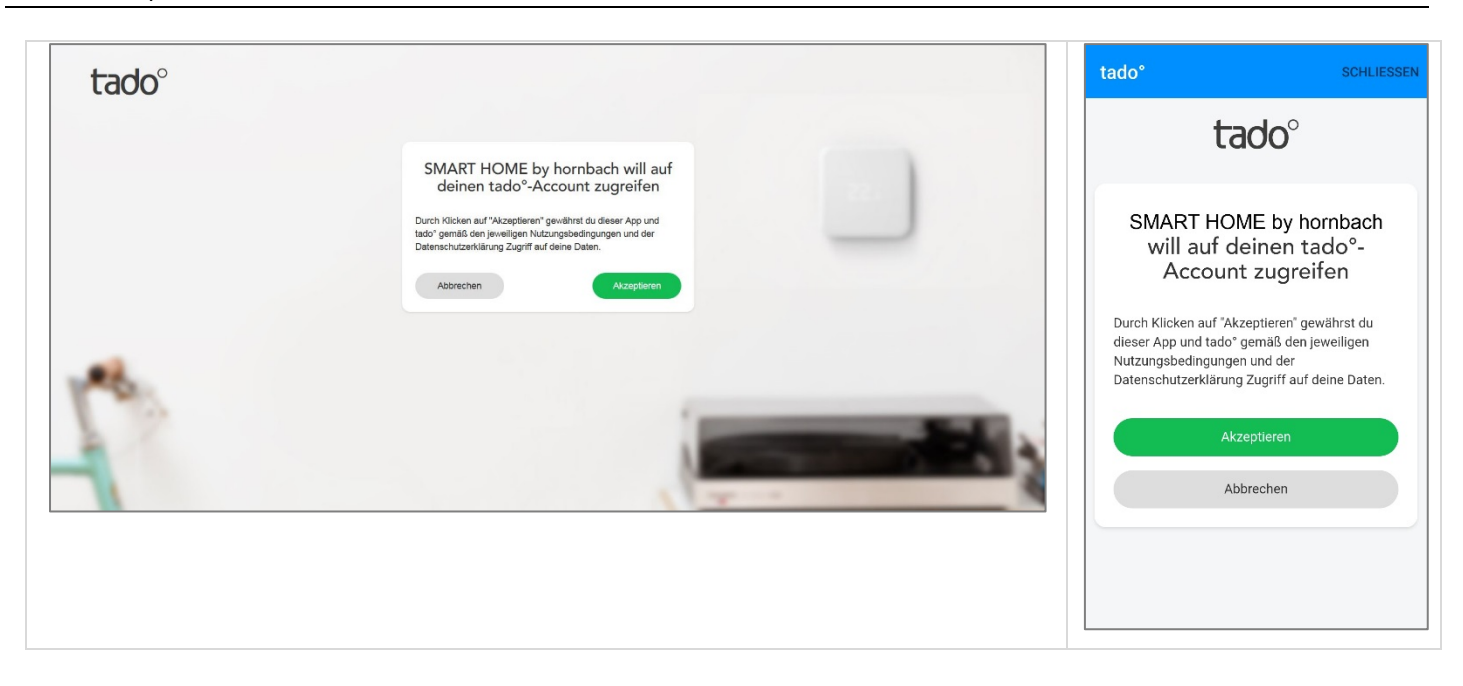

6. Wenn die Konten erfolgreich verknüpft wurden, können Sie das Fenster schließen.

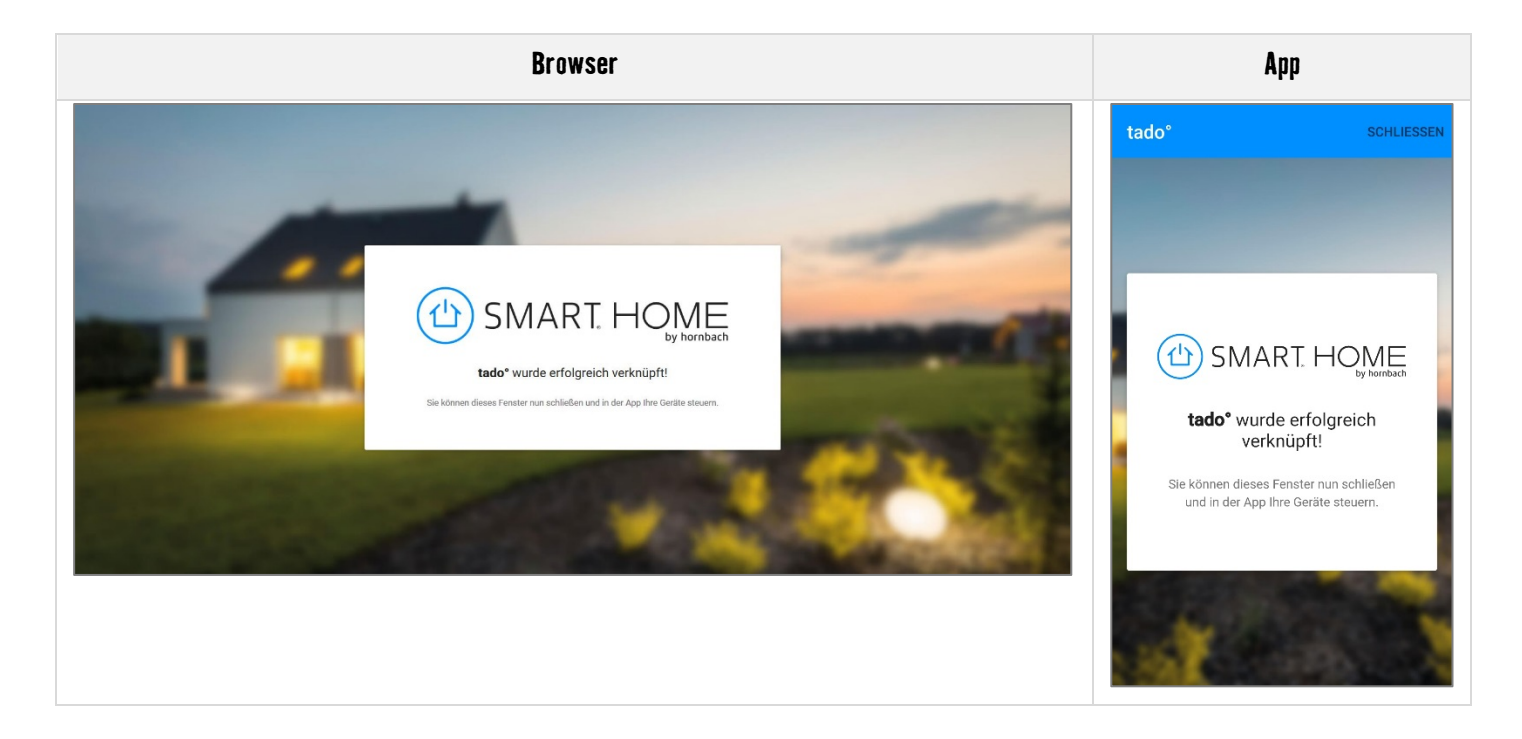

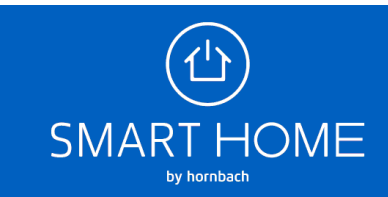

7. In der Geräteübersicht sehen Sie das neue Gerät.

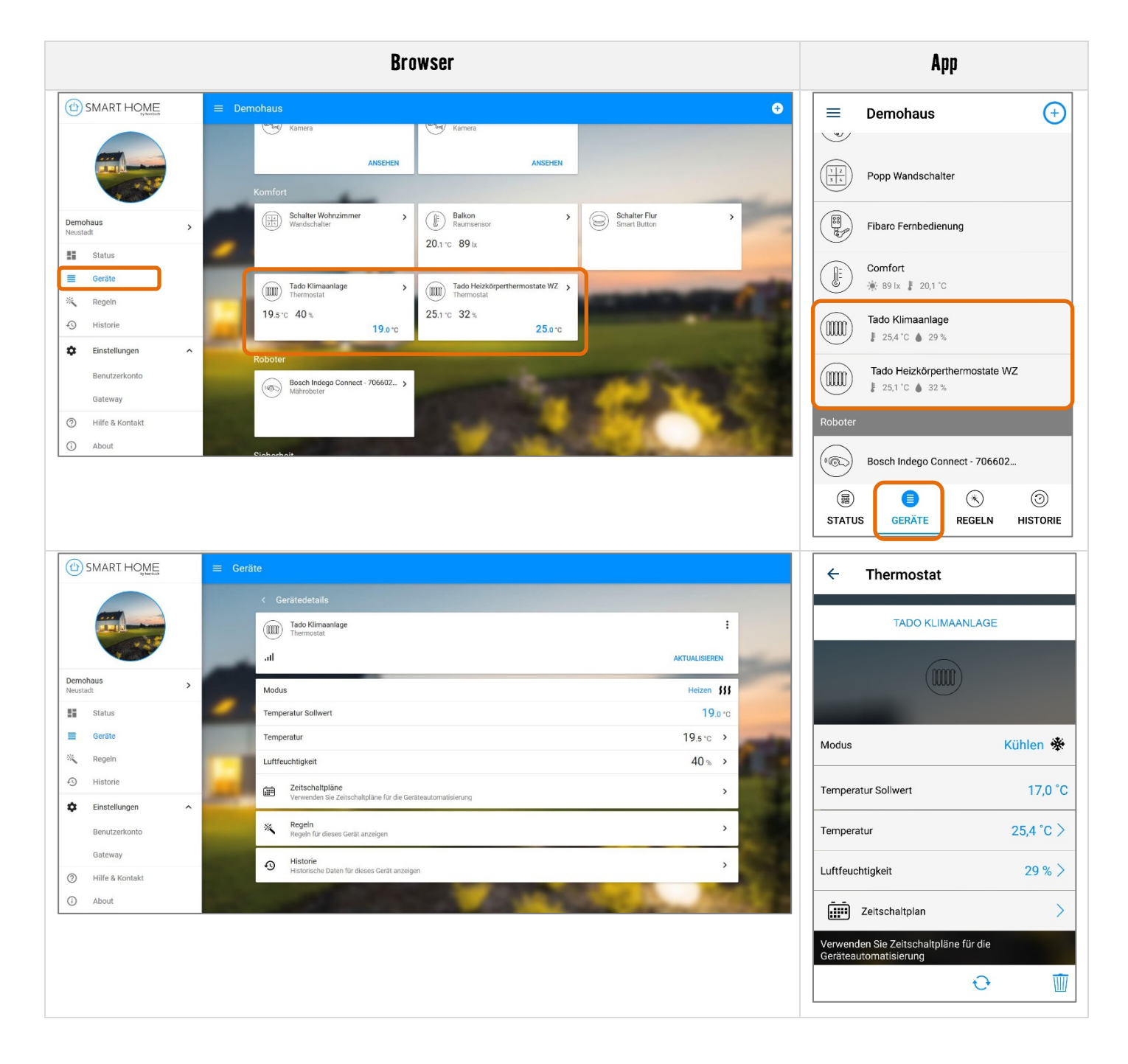

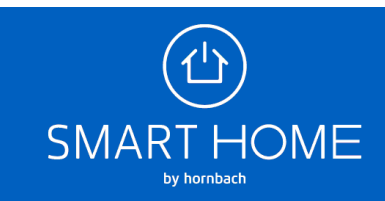

 Sie können die Verknüpfung der Konten auch jederzeit wieder aufheben. Klicken Sie hierfür auf die Einstellungen des Gateway und dort auf den Reiter "Partner".

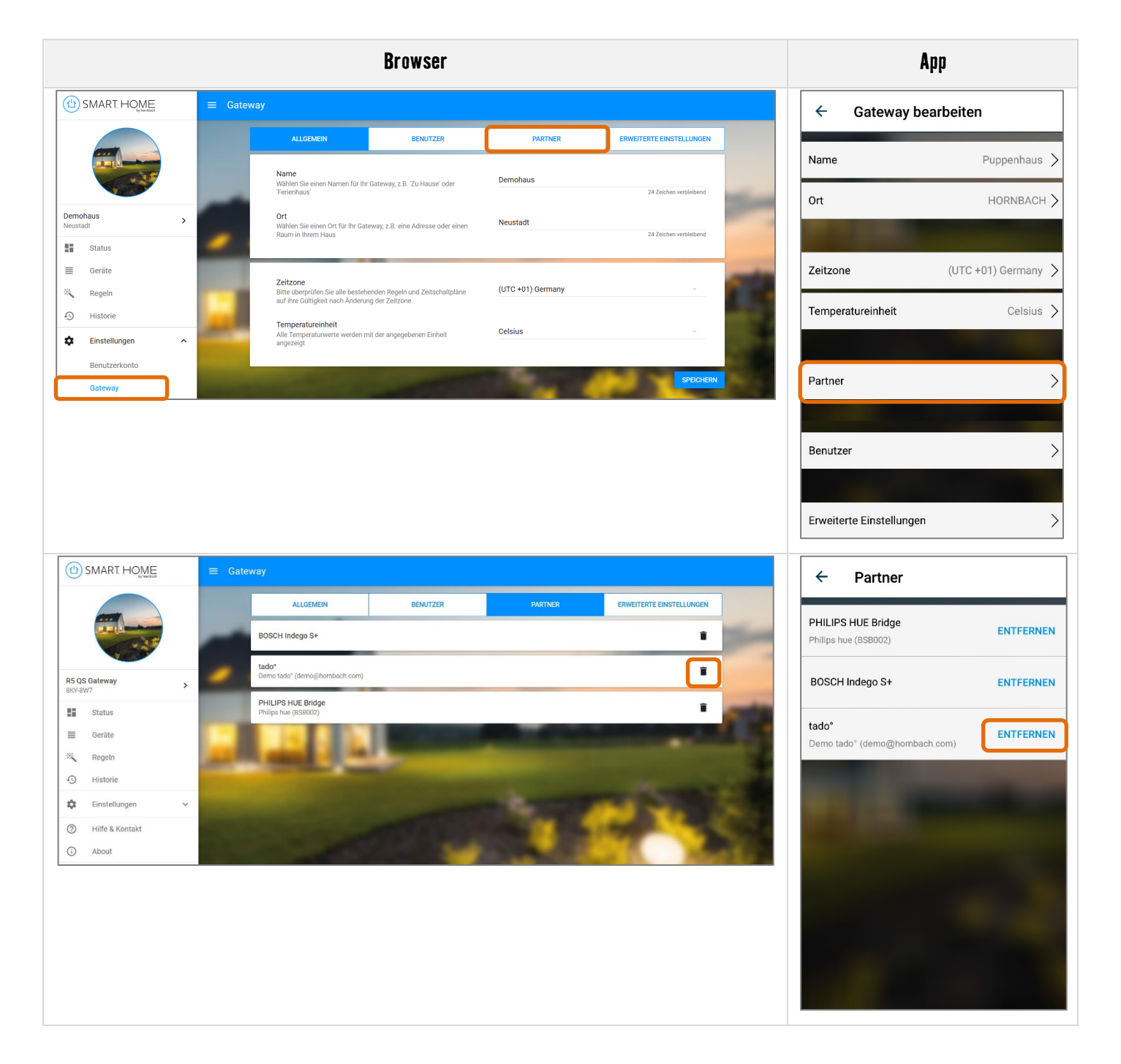

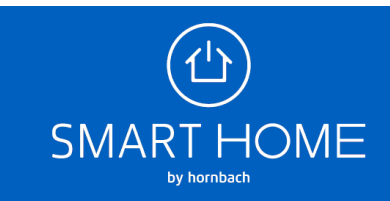